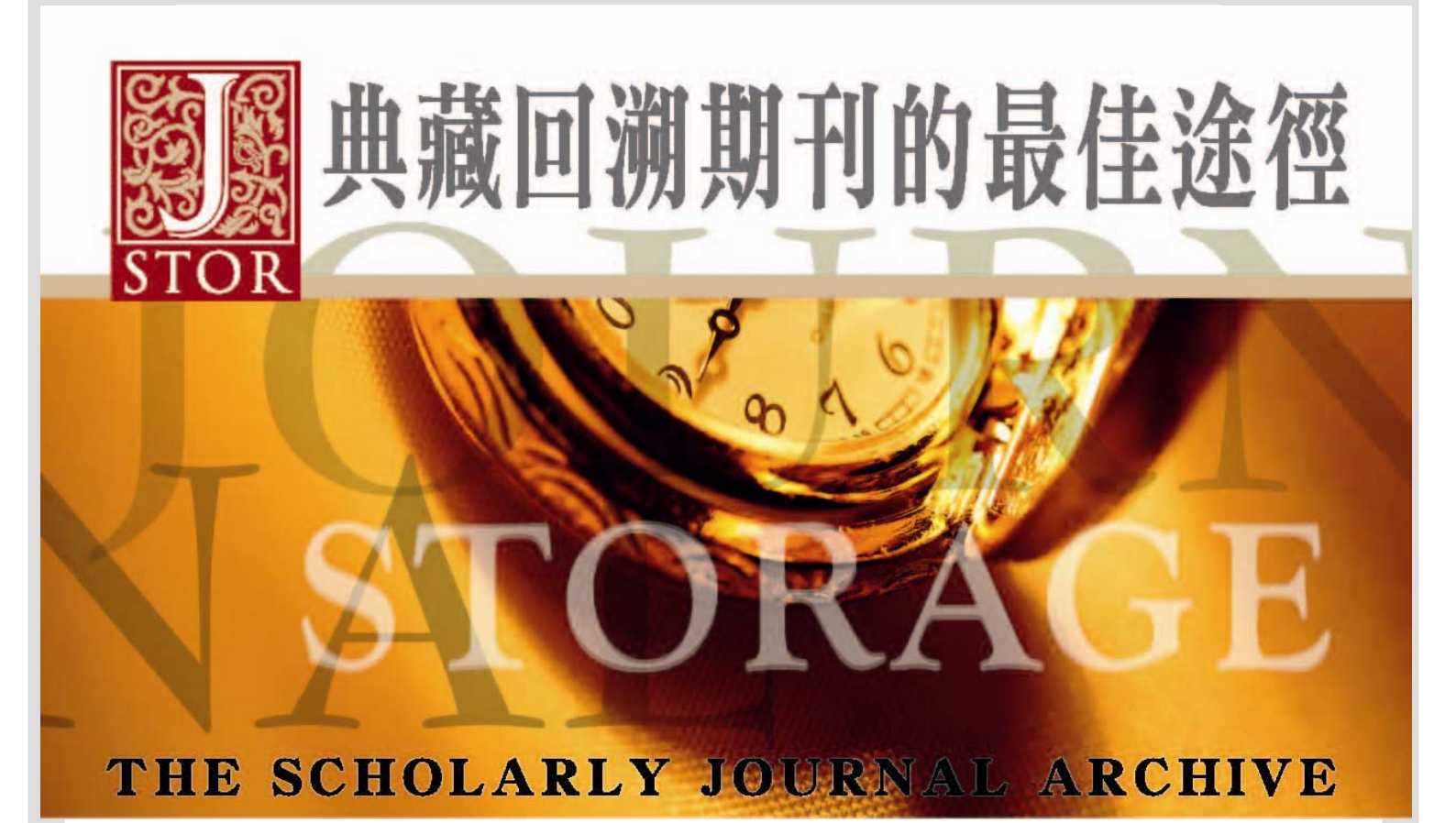

# **JSTOR** 数据库操作指引

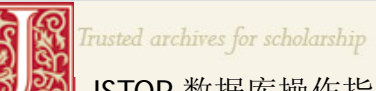

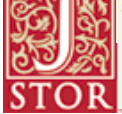

JSTOR 数据库操作指引

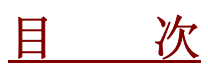

| <u>一、JSTOR介绍</u>                                                   |    | 1        |
|--------------------------------------------------------------------|----|----------|
| 什么是 JSTOR?                                                         | 1  |          |
| JSTOR 特色及重要性                                                       | 2  |          |
| JSTOR "Moving Wall" -时间间隔                                          | 2  |          |
| JSTOR 回溯期刊收录范围                                                     | 3  |          |
| <u>二、JSTOR套装内容介绍</u>                                               |    | 4        |
| JSTOR 全科性主题回溯期刊套装                                                  | 4  |          |
| JSTOR 精选主题回溯期刊套装                                                   | 5  |          |
| JSTOR 地区主题回溯期刊套装                                                   | 5  |          |
| <u>三、JSTOR新接口使用指引</u>                                              |    | -6       |
| 检索                                                                 | 7  |          |
| 1.基本检索                                                             |    | 7        |
| 2.进阶检索                                                             |    | 8<br>9   |
| 检索结果显示                                                             | 10 |          |
| 1.检索结果列表: 文章、图片(in JSTOR)、图片(in ARTstor)<br>2.单笔检索结果(文章)显示、全文下载/打印 |    | 10<br>12 |
| 浏览: 主题、刊名、出版社                                                      | 15 |          |
| MyJSTOR 个人化服务:书目数据管理                                               | 18 |          |
| 新接口相关信息                                                            | 19 |          |

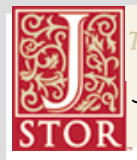

Irusted archives for scholarship JSTOR 数据库使用手册

### <u>一、JSTOR介绍</u>

# 什么是 JSTOR?

#### JSTOR-<u>I</u>ournal <u>Stor</u>age

始于美仑基金会的数字典藏计划,成立于 1995 年,属非营利事业组织,主要是运用信息科技帮助学术研究文献提升竞争优势。

#### JSTOR 目标

- 嘲 完整收录学术期刊
  - JSTOR 从刊物的第一卷第一期制作电子版本,同时完含完整的卷期,目的在建 立可信赖及全面性的学术期刊数据库。
  - > JSTOR 提供与原始期刊相同之期刊页面,同时提供全文检索。

#### 💐 减少图书馆馆藏空间不足的困扰

- > 将纸本式期刊转换成可节省空间的电子期刊。
- > 减少图书馆长期保存期刊文献的资本及营运成本。
- 💐 协助研究机构及出版社将出版品转换成电子文件。
  - > JSTOR 不收录现刊 --- 平均有 3-5 年的时间间隔,
  - > 提供期刊连结功能协助取得更多全文。

#### JSTOR 目前收录内容与会员总数

- > 目前在线可使用期刊 773 种, 分为 17 个期刊套装(Collection)。
- > 收录近 4,000,000 篇文献, 合计约 24,699,855 页。
- > 来自 134 个国家,参与会员数已达 4,276 个。
- > 参与的出版社多达 516 家。

### JSTOR-查找早期期刊的最佳来源

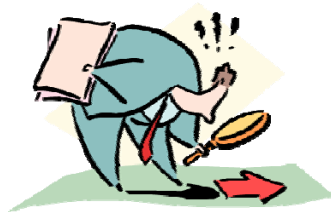

**现行电子期刊及全文数据库(往前回溯)** ☆大多主要提供最新出版的期刊文献 ☆多半提供回溯至**3-5**年的期刊数据

#### JSTOR(从创刊号开始)

1.期刊原始风貌呈现
☆从期刊封面到末页完整呈现
☆提供原始纸本期刊的数字再版
2.不缺期的"全文"
☆提供从创刊号开始的完整卷期
☆与收录现刊的全文数据库或电子期刊最好的配套方案

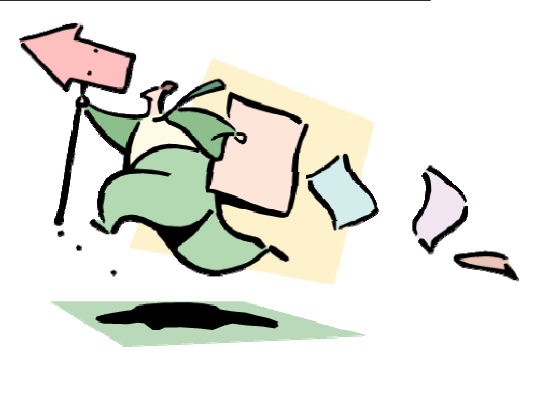

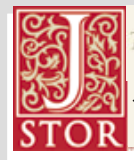

# JSTOR 特色及重要性

## JSTOR 选择期刊的原则主要有以下四点:

- > 订购该期刊的图书馆数量
- ▶ 该期刊的影响指数
- ▶ 各学科专家推荐意见
- > 期刊发行的年代长短。

| **JSTOR 会员信息及出版社信息 |       |  |
|--------------------|-------|--|
| 美国境内会员             | 2,058 |  |
| 国际会员               | 2,218 |  |
| 会员数合计              | 4,276 |  |
| 分布国家数              | 134   |  |
| 参与出版社              | 516   |  |

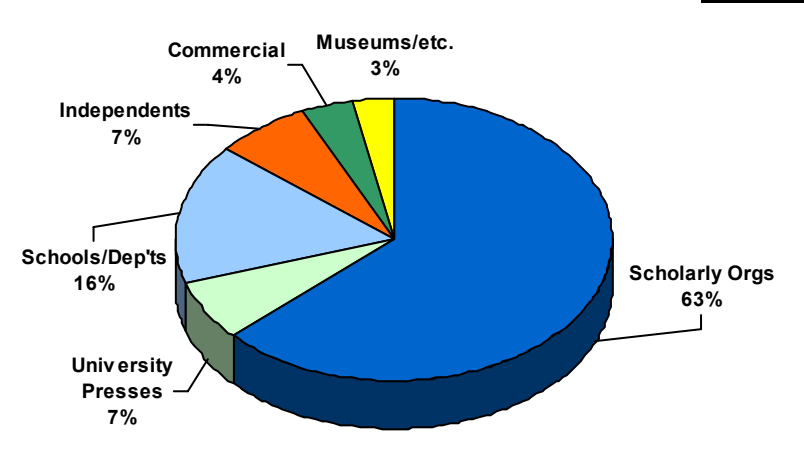

## JSTOR "Moving Wall" -时间间隔

「时间间隔」表示最新出版的一期期刊与 JSTOR 中上期期刊之间的时间间隔。它是由 出版商与 JSTOR 签署的授权合约所指定,一般是三到五年。当前年份或不完整年份不列 入时间间隔内。透过时间间隔,JSTOR 可设法避免向出版商预订目前及最近的资料并支付 费用,但图书馆和研究人士仍将 JSTOR 视作可信赖的数据库,为他们保存一段合理时间 后的数据并允许存取这些数据。这种在出版商、图书馆和学者利益之间达成的平衡,正是 JSTOR 使命和目标。

虽然 JSTOR 中的几乎所有期刊杂志都存在一个时间间隔,但由于各种原因,也有少数 例外。最常见的例外是「范围目前结束」和「固定间隔」,这会在稍后说明。其它情况包 括不再出版或改成其它名称的杂志;在极少数情况下,出版商选择「零」间隔,因此,目 前的期刊会在出版后不久就置入 JSTOR 数据库中。

下方就"The China Journal"该期刊说明「时间间隔」以及 JSTOR 期刊收录之保障:

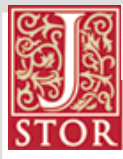

Trusted archives for scholarship JSTOR 数据库使用手册

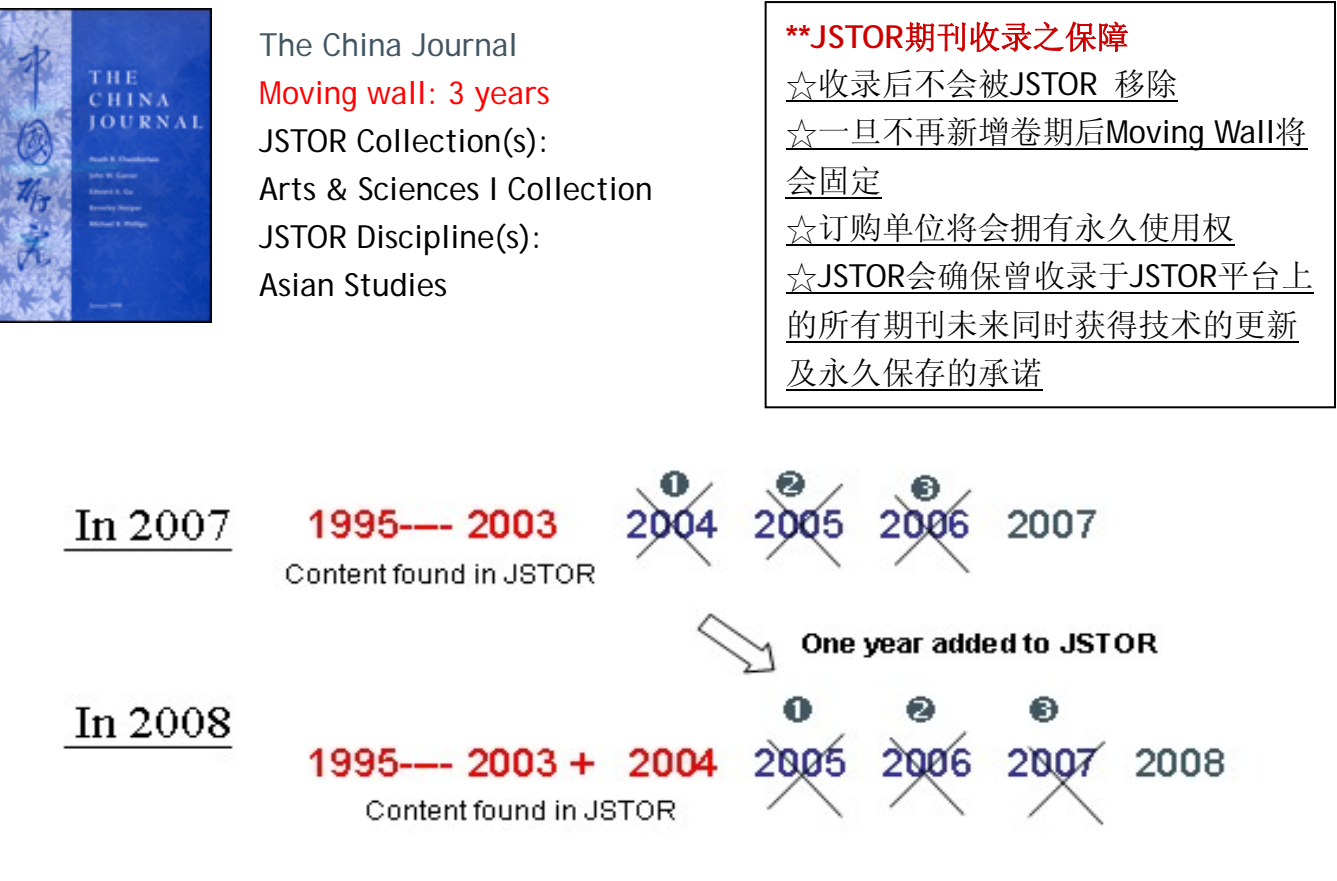

### JSTOR 回溯期刊收录范围

| Trusted archives for schola                   | rship                                                                                                    |                                                           |                                                                                                    | Login Help Contact U              | 在线收录其                | 期刊数: 773                   |
|-----------------------------------------------|----------------------------------------------------------------------------------------------------|-----------------------------------------------------------|----------------------------------------------------------------------------------------------------|-----------------------------------|----------------------|----------------------------|
| Update on the <u>Current Status</u> of the JS | TOR System                                                                                                    | s myjstor                                                 | 6                                                                                                    | S S-K                             | <u>主题套装:</u><br>此寻受到 | <u>17</u><br>计题: <b>47</b> |
|                                               | Journals                                                                                                    |                                                           |                                                                                                    |                                   | 収水子件:                | 土咫. 47                     |
| ABOUT<br>The Organization                     | Select a tab below to see a list of Availab<br>acquired and digitized in preparation for r                                                                                                    | le Journals or a list of Upc<br>release into the archive. | oming Journals that are i                                                                                   | n the process of being            | 收录卷期数                | <b>汝 176,525</b>           |
| The Archives                                  | Currently, there are 1109 titles, not inclu                                                                                                    | iding previous titles, availa                             | ble through the collectio                                                                                   | ns of the JSTOR archive, with     |                      |                            |
| Available Collections                         | new journals being added regularly.                                                                                                    |                                                           |                                                                                                    |                                   | か 3 953 735          |                            |
| Journals                                      | For each of the journal titles, the time period between the last issue available in the JSTOR archive and the most recently<br>published issue of a journal is referred to as the "moving wall." Learn more about the Moving Wall. |                                                           |                                                                                                    |                                   | <u> </u>             |                            |
| Missing Issues                                | Export Title List                                                                                                    |                                                           |                                                                                                    | <b>立</b> 計 百 粉                    | 24 600 055           |                            |
| New Features & Content                        | Expert rate list                                                                                                    |                                                           |                                                                                                    |                                   | 又臥只奴                 | 24,099,000                 |
| Preservation                                  | Available Javas da Uncoming Jour                                                                                                    | unale                                                     |                                                                                                    |                                   | ,                    |                            |
| Digitization Standards & Processes            |                                                                                                    | M N O D O D C T U                                         |                                                                                                    |                                   | (As of March 1       | 3, 2008)                   |
| Tutorials                                     | 0-2 A D C D E L G O I J A L                                                                                                    | <u> </u>                                                  | <u>v</u> <u>m</u> <u>n</u> <u>n</u> <u>n</u> <u>n</u> <u>n</u> <u>n</u> <u>n</u> <u>n</u> <u>n</u> <u>n</u> |                                   | ,                    |                            |
| JSTOR by the Numbers                          | 0-9                                                                                                    | litte Loverage                                            | Moving wall                                                                                                 | Collections                       |                      |                            |
| Programs & Initiatives                        | 19th-Century Music<br>University of California Press                                                                                                    | 1977-2004                                                 | 3 years                                                                                                    | Arts & Sciences III<br>Collection |                      |                            |
| News & Events                                 | ISSN: 01482076                                                                                                    |                                                           |                                                                                                    | Music Collection                  |                      |                            |
| Policies                                      | 45 Paulan                                                                                                    | 1002-1005                                                 | Abcorbed                                                                                                    | Arts & Sciences II                |                      |                            |
|                                               | Sage Publications, Inc.<br>ISSN: 07380526                                                                                                    | 1402-1402                                                 | Absorbed                                                                                                    | Collection                        |                      |                            |
|                                               | A back to top                                                                                                    | Title Coverage                                            | Moving Wall 🛜                                                                                               | Collections                       |                      |                            |

提供完整的期刊清单及各期刊主题套装方别收录之期刊详细说明,包含:收录年代及卷期(最 早起于 1665 年)、Moving Wall(时间间隔)、出版社信息、期刊更替、国际标准期刊号(ISSN) 及各期刊之连结 URL。并且可以提供 CSV 档案下载,供图书馆及读者自行利用。 可依期刊名或套装主题浏览。

完整期刊清单: http://www.jstor.org/action/showJournals?browseType=titleInfoPage

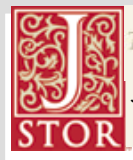

# 二、**ISTOR**套装内容介绍

# JSTOR 全科性主题回溯期刊套装

| 类别                                            | 收录          | 主题                                                                                                    |
|-----------------------------------------------|-------------|----------------------------------------------------------------------------------------------------|
| Art & Sciences I<br>Collection                | 119 种学术期刊   | 收录经济、历史、政治科学、社会学以及人文科学和社会科<br>学等的重要期刊。此外,还包含了部份与基础科学相关的领<br>域如生态学、数学和统计学等。                                                                                                    |
| Art & Sciences II<br>Collection               | 125 种学术期刊   | ASII 延伸 ASI,收录经济学、历史学和亚洲学等,包含:考古<br>学、古典文学、非洲学、拉丁美洲学、中东学和斯拉夫语学<br>等主题。                                                                                                    |
| Art & Sciences III<br>Collection              | 150 种学术期刊   | 提供语言学与文学性期刊,同时在音乐学、电影学、民俗学、<br>演艺艺术学、宗教学、历史性的艺术学及建筑学也做出了重<br>要性的典藏。                                                                                                    |
| Art & Sciences IV<br>Collection               | 近 100 种学术期刊 | 法律学、心理学、公共政策学和行政学都将会是这本典藏的<br>新领域,它将会包含商业学和教育学为主题。                                                                                                    |
| Art & Sciences<br>Complement                  | 150 种学术期刊   | 法律、心理学、公共政策与行政管理、教育主要补充前四种<br>Art & Sciences 数据库的不足收录的刊物涵盖所有 30 多个<br>JSTOR 学科,于 2008 年底完成                                                                                                    |
| Art & Sciences V<br>Collection                | 120 种学术期刊   | AS V 同时也扩大收录了人文艺术科学方面的核心期刊,收录<br>包含:哲学、历史、古典文学、宗教、艺术及艺术史、语言<br>和文学。于 2009 年底完成                                                                                                    |
| 2008 New ~<br>Art & Sciences VI<br>Collection | 超过 120 种期刊  | ASVI深耕 JSTOR 的学科领域范围并延伸其触角,内容从 1837<br>年开始。包含经济、教育、语言学、政治学与区域研究。且<br>此精选囊括的期刊更为国际化, 于 2010 年完成                                                                                                    |
| 2008 New ~<br>Life Sciences<br>Collection     | 约 160 本期刊。  | LS 目前收录超过 550 万页的内容,而还会再陆续增加约 700<br>万页,等它完成后,将会包含至少 160 本期刊。当中收录了<br>JSTOR 最老的期刊-Philosophical Transactions (发行于公元<br>1665 年),另外还有其它 25 本超过 100 年的期刊。 另外也<br>收录一些在生物学、植物学、生态学、演化生物学、免疫学、<br>鸟类学及动物学领域中最常被引用期刊。 |

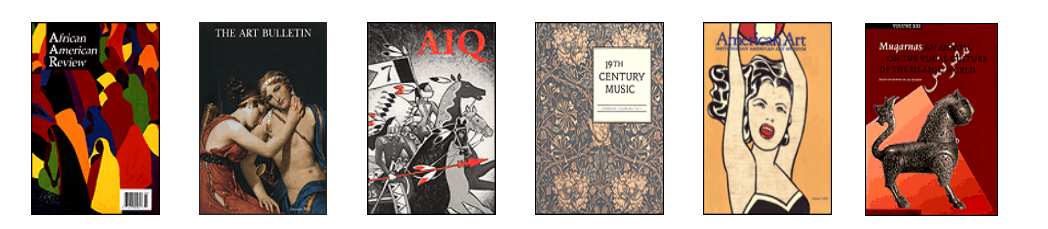

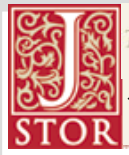

# JSTOR 精选主题回溯期刊套装

| 类别                                     | 收录范围      | 主题领域                                                                                                   |
|----------------------------------------|-----------|----------------------------------------------------------------------------------------------------|
| Biological Sciences<br>Collection      | 100 种学术期刊 | 在生态学与植物学典藏中收录生物多样性学、古生物学、植<br>物科学,除此之外还会有新的领域像细胞生物学及动物学                                                |
| Business Collection                    | 47 种学术期刊  | 提供经济学与金融学,涵盖会计学、劳工关系学、市场学、<br>管理学、运筹学和危机处理学都是必不可少的研究期刊。                                                |
| Business II Collection                 | 近 50 种期刊  | Business II 的期刊收集扩大商学核心期刊数录的数量。内容<br>进一步包含经济学、法律、政策和心理学等相关领域的期刊。                                       |
| Ecology & Botany<br>Collection         | 29 种期刊文献  | 部份期刊来自美国生态学协会,提供研究社会生态系统的重要期刊。内容包含不管从生物庞杂度和气候变化到保存与试验性的生态学。在植物学主题上包括美国最悠久的植物学期刊。                       |
| Health & General<br>Science Collection | 10 种学术期刊  | 包含了 Science, PNAS 及英国皇家协会出版的重要期刊,期<br>刊回溯至十七世纪,部份涵盖超过八百年以上的出版品。<br>2006 年起预计收录 10 种以上与 Health 相关之重要期刊。 |
| Language &<br>Literature Collection    | 58 种学术期刊  | 收录内容延伸至文学文化中的多个国家,包括阿拉伯语、意<br>大利语和德语。透过 MLA 的协助,已收集近三十年来的核心<br>期刊。                                     |
| Mathematics &<br>Statistics            | 40 种学术期刊  | 数学与统计典藏结合了 40 个相关性数学与统计科学主题。<br>在此典藏里的期刊与 ASI, II, IV 和完整版有重迭外,一般商<br>业科学期刊也有重迭数据。                     |
| Music Collection                       | 32 种学术期刊  | 主要收录有关于音乐学术研究和理论等领域。收录的资源遍<br>及荷兰、克罗埃西亚共和国、匈牙利、德国和法国等国所出<br>版音乐的期刊                                     |

# JSTOR 地区主题回溯期刊套装

| 类别          | 收录范围       | 主题领域                       |
|-------------|------------|----------------------------|
| The Ireland | 初过 75 木 期刊 | 囊括与爱尔兰有关的音乐、艺术、历史、文学、考古学、社 |
| Collection  | 起过 13 平朔 门 | 会学、数学与科学。从 1780 年代至今。      |

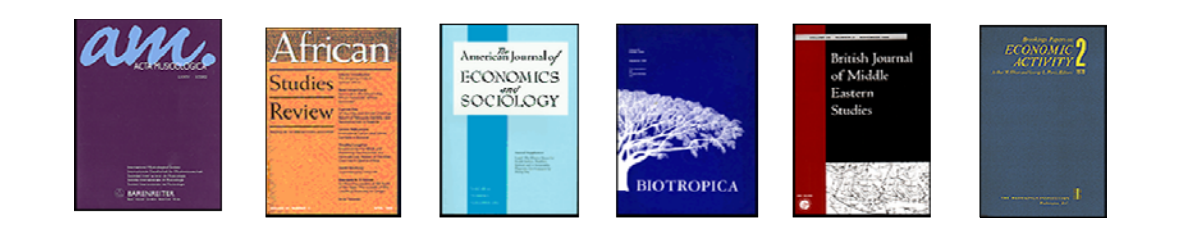

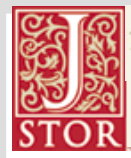

JSTOR 数据库使用手册

# 三、**JSTOR**新接口使用指引

### 2008 JSTOR Redesign & New Look

#### JSTOR 于 2008 年 4 月推出新界面

JSTOR 的新接口将提供更多工具及功能让 JSTOR 的使用者更加容易使用。

#### JSTOR 新界面的重要功能说明:

- > 收录期刊现有 1,119 种, 分为 16 个期刊套装 (Collection)。
- > 全新的界面设计更符合使用者的需求
- > 提供在检索中配合主题限制功能, 协助使用者更容易找到所需数据
- > 同时列出最近检索项目, 可延伸检索范围
- > 提供个别且改进的 PDF 檔格式,以便简化打印及扩大取得的便利性
- > 个人化管理功能 "MyJSTOR"可以储存个人信息及注记的 citations
- > 提供结果再检索的功能
- > 全文页面一览无遗

# JSTOR 新界面介绍:主画面 Home

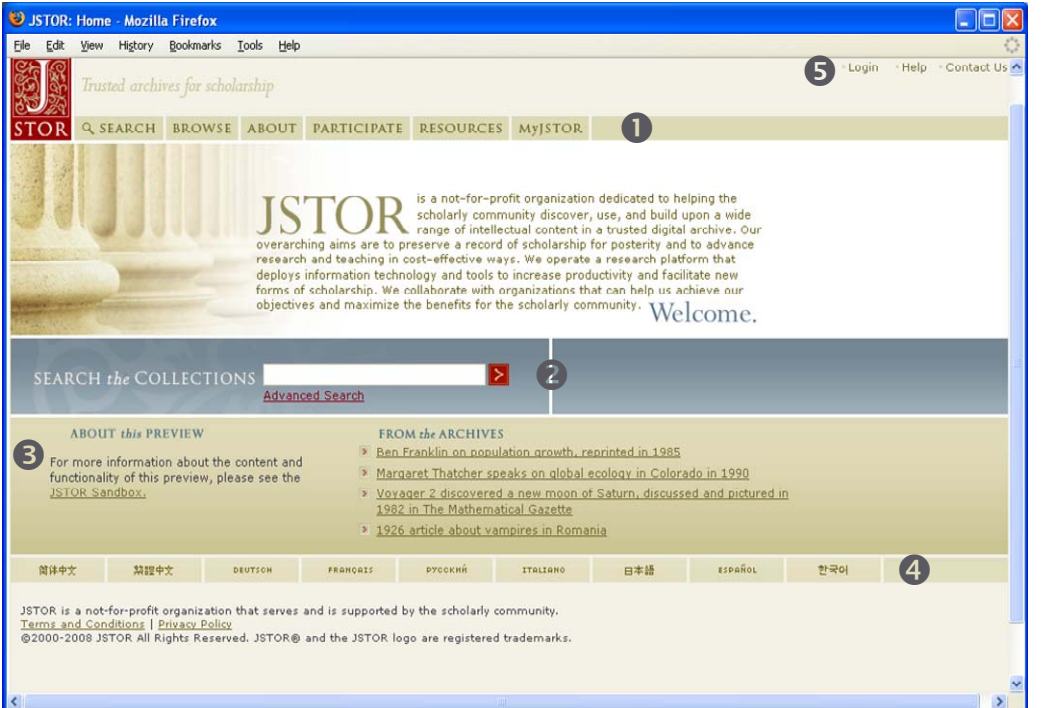

- 1.检索功能列
- 2.快速检索
- 3.新知通告及重要 讯息
- 4.语言功能列
- 5.在线辅助功能列 与个人账号登入

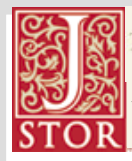

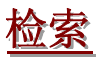

# 检索方式分为:基本检索、进阶检索、特定文献查找。

#### 1.基本检索 Basic Search

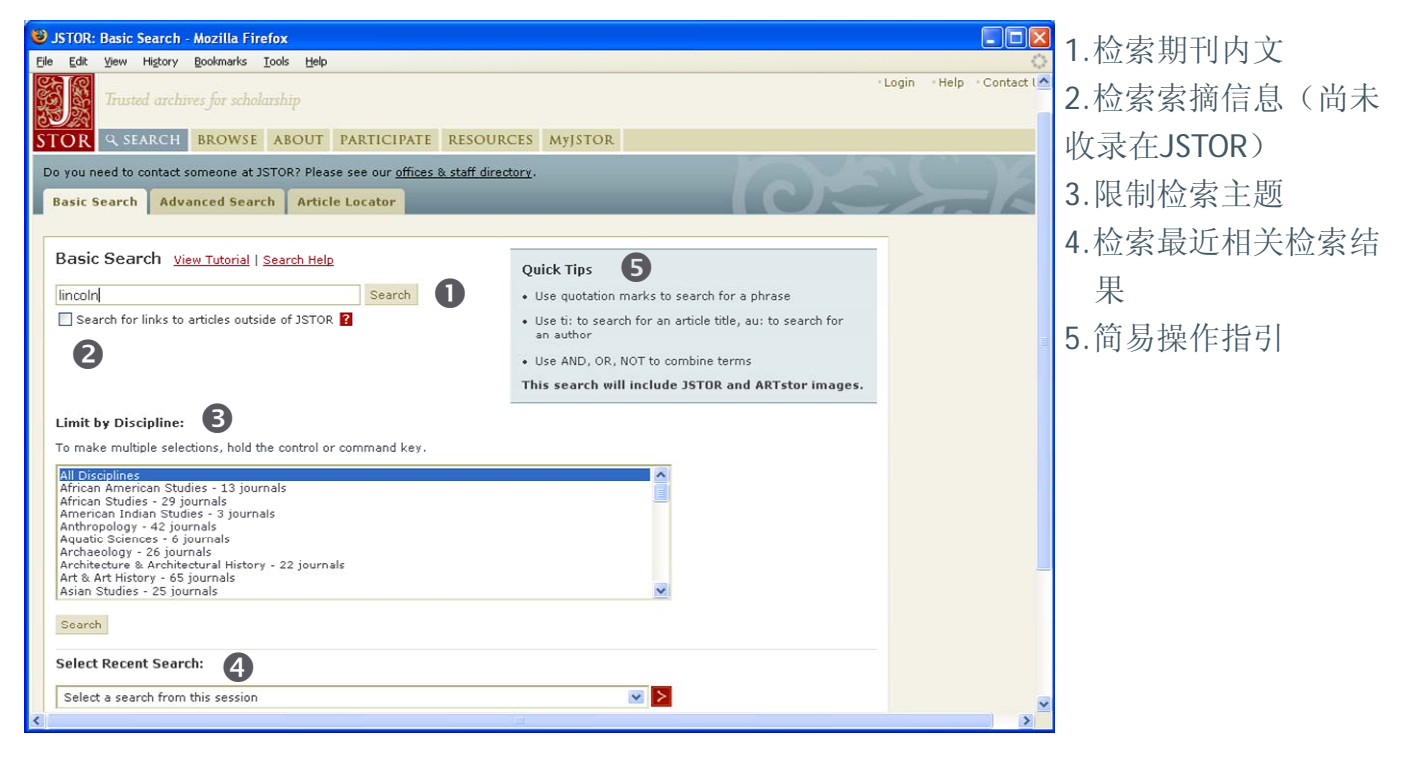

#### 💐 Basic Search

- > 直接输入检索值,检索所有期刊内文。
- > 若欲搜寻确切的词语,可加上引号("")帮助搜寻,例如"The Phantom of the Opera"。
- ▶ 可以限制学科领域。
- ▶ 在此以" Lincoln"为例,直接输入 lincoln。
- 另外,也可以加入 ti 搜寻文章或评论标题,或加入 au 搜寻任何项目的作者。 而通过布尔字符 AND、OR 及 NOT 亦可运用于此搜寻系统。

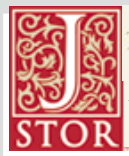

### 2.进阶检索 Advanced Search

| 1 JSTOR: Advanced Search - Mozilla Firefox                                                                                                    |                       |                            |   |
|----------------------------------------------------------------------------------------------------|-----------------------|----------------------------|---|
| Ele Edit View History Bookmarks Iools Help                                                                                                    |                       |                            | 0 |
| Basic Search Advanced Search Article Locator                                                                                                    |                       |                            | 2 |
| Advanced Search View Tutorial   Search Help                                                                                                    |                       |                            |   |
| lincoln                                                                                                    | full-text 😪           |                            |   |
| abraham                                                                                                    | article title 💌       | OR<br>NOT                  | 3 |
|                                                                                                    | author 💌              | NEAR 5<br>NEAR 10          | Δ |
|                                                                                                    | caption 🕑             | NEAR 25                    | Т |
| Search Limit to:  Type: Article _ Review _ Editorial _ Other Date Range: From: To Article Language: All Languages  Journal Title: Enter Title of Journal     | (specify dates as үүү | y, yyyy/mm, or yyyy/mm/dd) | J |
| Or Select From Available Disciplines and Journal List Discipline(s) and/or Journal(s):  African American Studies (8 journals)  African Studies (21 journals) |                       |                            |   |
| American Indian Studies (3 journals)                                                                                                    |                       |                            | × |

.多个检索字段 .提供布尔逻辑语法 与NEAR限制 .提供限制条件 .限制特定期刊

5.限定主题或期刊

#### Advanced Search

- 可选择在"全文检索"、"作者检索"、"文献篇名"、"摘要"及"插图标题"五个字段进行检索
- > 运用布尔逻辑把不同的关键词结合也可配合 NEAR 限制关键词之间范围
- 进一步限制文章类型、出版日期、撰写语言、如确定哪本可直接输入刊名,或 由下方学科配合期刊勾选。
- 举例:当只使用 lincoln 做基本检索时,范围不够明确,找到的结果会过多,可 以变为输入两个关键词 lincoln 与 abraham,使用 AND 连结来缩小范围且更明 确。

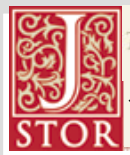

### 3.特定文献查找 Article Locator

| 🖲 JSTOR: Article Locator - Mozilla Firefox                                                                                                    |                 |
|----------------------------------------------------------------------------------------------------|-----------------|
| Ele Edit Yew Higtory Bookmarks Icols Help                                                                                                    | 1.间易操作指引        |
| Trusted archives for scholarship                                                                                                    | 2.输入文章标题.作者.    |
| STOR & SEARCH BROWSE ABOUT PARTICIPATE RESOURCES MYJSTOR                                                                                                    | 2 龄》期刊友式目浏览     |
| Welcome to a preview of the new JSTORI <u>Please send us feedback</u> . Your access to JSTOR provided by JSTOR Basic Search Advanced Search Article Locator                                                                                                    | JSTOR收录的期刊      |
| Article Locator View Tutorial   Search Help                                                                                                    | 4.期刊ISSN.卷期.出版年 |
| Enter as much information about the article as possible.                                                                                                    |                 |
| Article Title: 2                                                                                                    |                 |
| Author:                                                                                                    |                 |
| Journal:                                                                                                    |                 |
| Enter Title of Journal                                                                                                    |                 |
| Or Select From Available Journal Titles<br>To make multiple journal selections, hold the control or command key.                                                                                                    |                 |
| All Journals All Journals All J |                 |
| 4S Review 4S Review Abstracts of the Papers Communicated to the Royal Society of London Abstracts of the Papers Printed in the Philosophical Transactions of the Royal Society of London The Academy of Management Journal The Academy of Management Review The Accounting Review                                                                                                    |                 |
|                                                                                                    |                 |
|                                                                                                    |                 |
| Example: 1359-0987 or 13590987                                                                                                    |                 |
| Volume: Issue: Start Page:                                                                                                    |                 |
| Month/Season: Day: Year:<br>Month/Season 💌 💓 (ファンァン)                                                                                                    |                 |
| Search                                                                                                    |                 |
|                                                                                                    |                 |

#### 💐 Article Locator

- 比一搜寻功能,利于对所需搜寻的期刊文献非常清楚了解的使用者查询使用。使用者若知道文章信息则建议使用此功能作检索。
- > 将已知的文章信息输入即可:文章名称、作者、期刊名或用浏览 JSTOR 收录的 期刊、ISSN、卷期与页数、出版年。

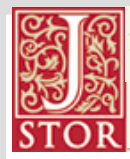

### 检索结果显示

#### 1.检索结果列表

# 可分为三种显示方式:文章、图片(in JSTOR)、图片(in ARTstor)

#### <u>A.显示方式:文章 article results</u>

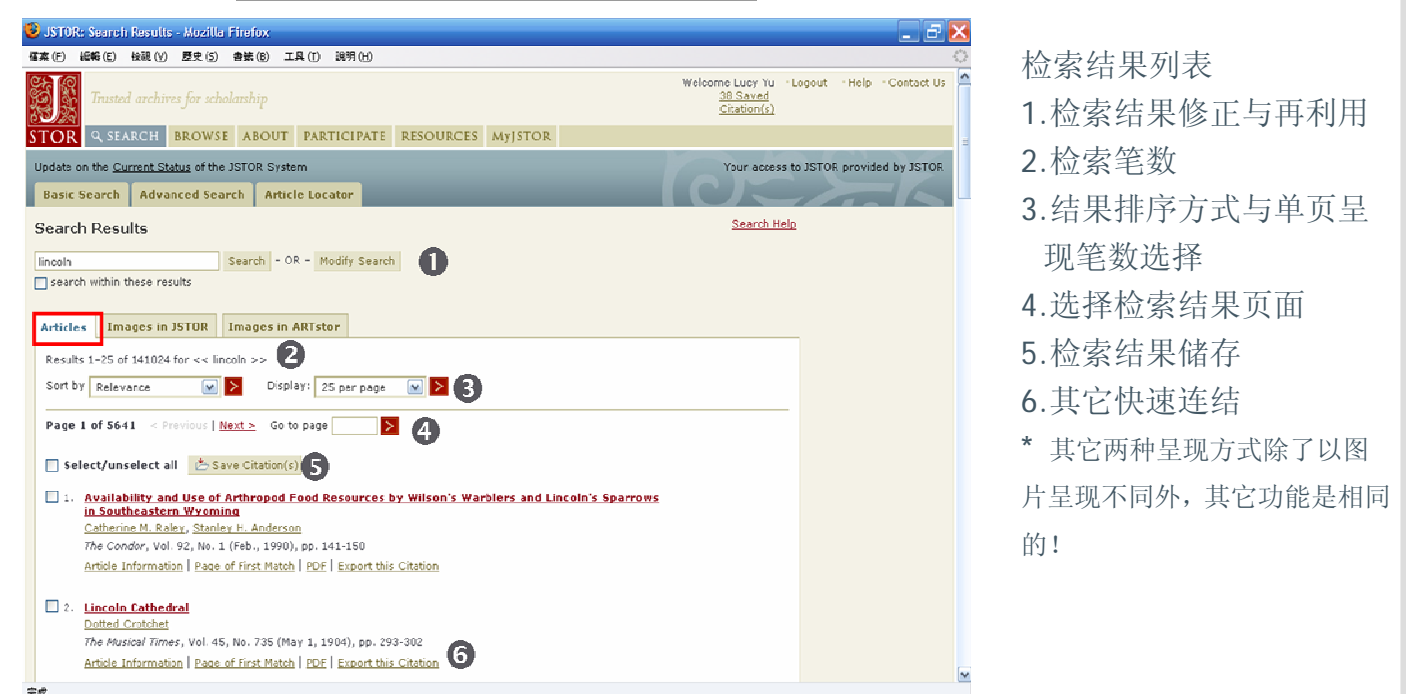

#### 💐 Article results

- ▶ 如果觉得检索结果笔数过多(少)时(❷)
  - ▶ 使用进阶检索结合不同关键词查找。
  - ▶ 可以利用上方的 modify search 跳回基本检索画面。
  - ▶ 在本次的检索结果中再进行检索,以缩小检索范围(search within these results)。(●)
- 选择结果排列方式-相关度、出版日期新到旧(旧到新)还有选择单页呈现笔数
   (10-100 笔)(⑤)。
- ▶ 前往某页(④): 输入页数直接跳到该页。
- > 可将想阅读的文章利用每笔结果前面的确认框,打勾后再点选储存书目会存放 在 MYJSTOR(⑤)。
- 在每笔检索结果可以看到基本文章信息(③):篇名、作者、刊名与卷期、年代及页数。可以透过基本文章信息下方的连结直接到「文章信息」、「合乎检索条件的第一页」、「PDF档内文」、「汇出书目」。

#### <u>B.显示方式:图片 Images in ISTOR</u>

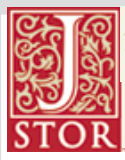

Trusted archives for scholarship

JSTOR 数据库使用手册

| Update on the Current Status of the JSTOR System                                                                               | Your access to JSTOR provided by |
|----------------------------------------------------------------------------------------------------|----------------------------------|
| Basic Search Advanced Search Article Locator                                                                                   |                                  |
| Search Results                                                                                                    | Search Help                      |
| ce:lincoln Search - OR - Modify Search                                                                                         |                                  |
| search within these results                                                                                                    |                                  |
| Articles Images in JSTOR Images in ARTstor                                                                                     |                                  |
| Results 1-25 of 808 for << ca:lincoln >>                                                                                       |                                  |
| Sort by Relevance Display: 25 per page N                                                                                       |                                  |
| Page 1 of 33 < Previous   Next > Go to page                                                                                    |                                  |
| Select/unselect all Save Citation(s)                                                                                           |                                  |
| 1. Pedagogic Course in Nature Study                                                                                            |                                  |
| <u>Charles W. Carman</u><br>The Course of Study, Vol. 1, No. 10 (Jun., 1901), pp. 870-872                                      |                                  |
| Article Information   Page of First Match   PDF   Export this Citation<br>Images in this article that match your search terms: |                                  |
| Matching caption(s):                                                                                                    |                                  |
| Lincoln Park. May 11th                                                                                                    |                                  |
|                                                                                                    |                                  |
| Matching caption(s):                                                                                                    |                                  |
| Lincoln Park, May 15th                                                                                                    |                                  |
| Uncoln Park, May 18th                                                                                                    |                                  |
|                                                                                                    |                                  |

#### Images in JSTOR

- > 显示文章中的图片检索结果列表
- > 呈现该文章有检索词的插图
- > 可点选图片连结到该图呈现页面

### C.显示方式:图片 Images in ARTstor

| USTOR: Search Results - Mozilla Firefox                                                                                                    |              |             |
|----------------------------------------------------------------------------------------------------|--------------|-------------|
| Elle Edit Yjew Higtory Bookmarks Iools Help                                                                                                    |              | 0           |
| Trusted archives for scholarship                                                                                                    | ogin -Help - | Contact I 🕿 |
| STOR Q SEARCH BROWSE ABOUT PARTICIPATE RESOURCES MYJSTOR                                                                                                    |              |             |
| Do you need to contact someone at JSTOR? Please see our <u>offices &amp; staff directory</u> .           Basic Search         Advanced Search         Article Locator                                           | -            | 1A          |
| Search Results Search Help                                                                                                    |              |             |
| (linceln AND titabraham) Search - OR - Modify Search                                                                                                    |              |             |
| search within these results                                                                                                    |              |             |
| Articles Images in JSTOR Images in ARTstor                                                                                                    |              |             |
| Results 1–25 of 282 for << (lincoln AND ti:abraham) >>                                                                                                    |              |             |
| Sort by Relevance 😨 > Display: 25 per page 😨 >                                                                                                    |              |             |
| Page 1 of 12 < Previous   Next > Go to page >                                                                                                    |              |             |
| 1.<br>Title: <u>Abraham Lincoln</u><br>Creator: Brady, Mathew B., 1823 (ca.)-1896.<br>Date: ca. 1863.<br>Subject: Lincoln, Abraham, 1809-1865.; PhotographyUnited States.; PresidentsUnited States.; Portraits. |              |             |
| 2.                                                                                                    |              |             |
| Title: President Lincoln Writing the Proclamation of Freedom                                                                                                    |              |             |
| Creator: Blythe, David Gilmour, 1815-1865.                                                                                                    |              |             |
| Date: 1864.<br>Subject: United States: Prevident (1861-1865 - Lincoln): Emancination: Proclamation - Lincoln: Abraham                                                                                           |              |             |
| 1809-1865.; Graphic artsUnited StatesHistory19th century.; Studies (rooms); SlavesEmancipationUnited                                                                                                    |              |             |
| <                                                                                                    |              | 2           |

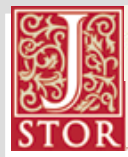

Irusted archives for scholarship JSTOR 数据库使用手册

#### Images in ARTstor

- > 显示出在 ARTstor 检索的结果
- > ARTstor 订户才可秀出图片信息,同时连结到 ARTstor 查阅更多讯息
- > 非 ARTstor 订户可呈现书目信息

### 2.单笔检索结果(文章)显示

| 199 JSTOR: The Journal of the Society of Architectural Historians, Vol. 50, No. 3, (1991), pp. 235-265                                                                                                    | Mozilla Firefox 📃 🗖 🔀                                                                                                    |               |
|----------------------------------------------------------------------------------------------------|----------------------------------------------------------------------------------------------------|---------------|
| Ele Edt Yew Higtory Bookmarks Tools Help                                                                                                    |                                                                                                    | 1. 半乂书目信息     |
| Trusted archives for scholarship                                                                                                    | -Login - Heip - Contact Us                                                                                                    | 2.储存书目、文章信    |
| STOR & SEARCH BROWSE ABOUT PARTICIPATE RESOURCES MYJSTOR                                                                                                    |                                                                                                    | 自 文献输出        |
| Welcome to a preview of the new JSTOR! Please send us feedback.                                                                                                    | Your access to JSTOR provided by JSTOR                                                                                                    | 心、人民制用        |
| > <u>List of all Volumer</u> > <u>Volumer/Tasues List</u> > <u>Tasue Table of Contents</u> > Article View                                                                                                    |                                                                                                    | 3.浏览出现关键词之    |
| The Abraham Lincoln Center in Chicago                                                                                                    | Article Information                                                                                                    | 页面            |
| The Journal of the Society of Architectural Historians, Vol. 50, No. 3 (Sep., 1991), pp. 235-265<br>Published by: <u>Society of Architectural Historians</u>                                                                                                    |                                                                                                    | 4.回到检索结果列表    |
| < Previous_Item   Next_Item.>                                                                                                    |                                                                                                    | 5.浏览所有页面      |
| Your search term(s) occur 206 time(s) in this article.  Wiew list of pages with search term(s)                                                                                                    | Back to Search Results     Provious Result     Next Result                                                                                              | 6.前往前/次页      |
| Page 235 of 235-265   <u>Select a page</u>                                                                                                    | B 15TOR                                                                                                    | 7.标示检索关键词     |
|                                                                                                    | 6 References                                                                                                    | 8             |
| A                                                                                                    | Articles by Joseph ary                                                                                                    | 0.参与及开门入\\\\\ |
| The Abraham Lincoln Center in Chicago                                                                                                    | E Google Scholar<br>Related Articles                                                                                                    | 值检索           |
|                                                                                                    | Articles Citing this<br>Article                                                                                                    |               |
| JUSEPH SIRY Wesleyan University                                                                                                    | Articles by Joseph Siry                                                                                                    |               |
| The Abraham Lincoln Center was Frank Lloyd Wright's first large<br>public commission. Wright was chief designer of the project from 1898<br>usefit 1900. The client was hived, the Reverse large law luiding. The interestor is mine but to<br>with other members of Jones's All Souls Churchthe leading center<br>of theral Unitarian religious and sitis life in Chicago at the turn of<br>the centery. All Souls was a prominent center project of an ow kind<br>withough Wright actions/religious and sitis life in Chicago at the turn of<br>the centery. All Souls use a prominent center of the building<br>with miniarty known as an institutional church because of its emphasis           | r in 1955, Wright<br>commission for so<br>the exterior belongs<br>Dwight Perkins."<br>enter as built only<br>'s history uggests<br>; of architecture on |               |
| S. Contraction of the second second se | \$                                                                                                    | 1             |

🖷 单笔结果显示

- ▶ 提供文章基本信息(●): 文章名称、作者、期刊名、卷期、出版年、页数和出版 社(可连结至出版社信息)。
- > 呈现各式各样的文章信息(❷): \*无则不显示其卷标
  - ▶ Bibliographic Info:提供文章的书目数据、固定 URL、摘要。
  - ➢ Reference: 提供每页的脚注-参考文献,如果此文献有收录在 JSTOR 可以直接连结。
  - ➤ Articles citing this article:列出有引用此篇文章的文章且有收录于 JSTOR 里。

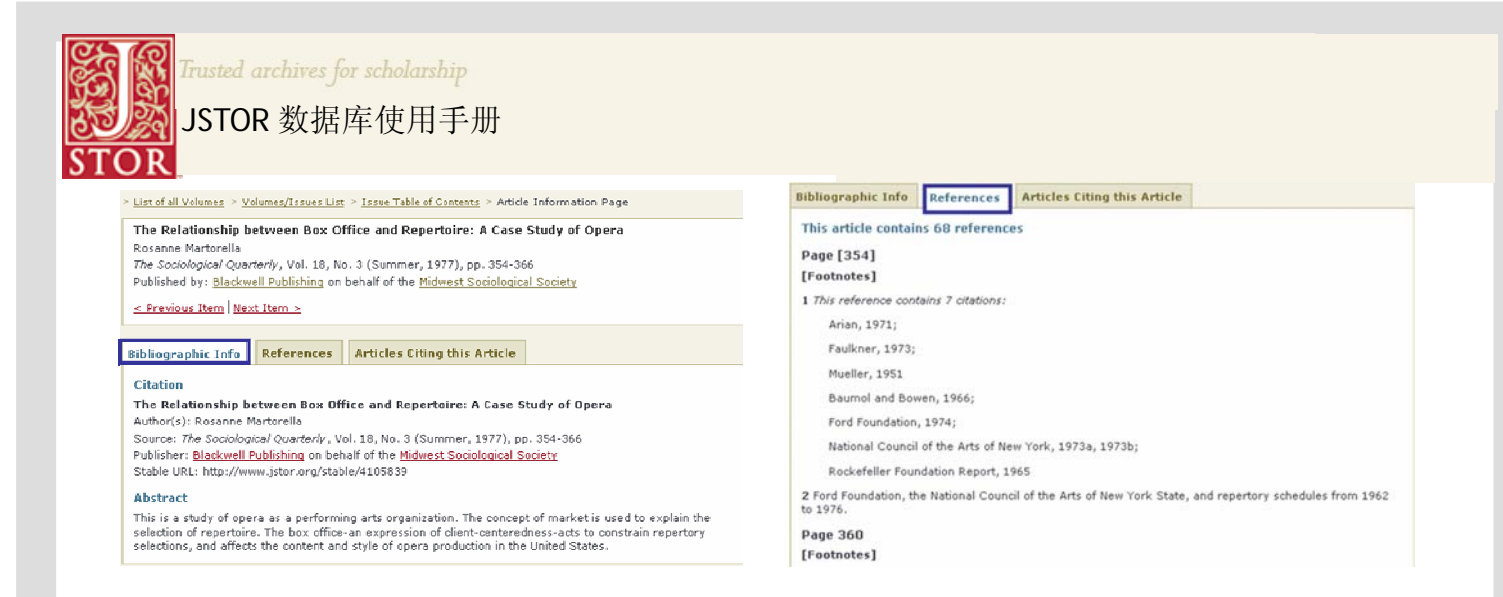

- > 文献输出(❷):打印或下载 PDF 档案 \*建议使用 ADOBE READER 最新版本
  - ▶ 下载前若跳出讯息窗口此为是否接受 JSTOR 下载全文档相关条件,请选"Yes"。
  - ▶ 首页为 JSTOR 版权说明页,包含书目信息及加值连结。
  - ▶ 不论是打印或下载都是以 PDF 的格式提供。
  - ▶ 全文关键词查找: Adobe Reader "Find" Text
    - ↓ 在全文影像中 PDF 格式也会提供标示关键词的功能
    - ♣ 利用 Adobe Reader 中 "find" 的功能,会列出查找到关键词的页 面列表,在全文中也会出现标示出关键词。

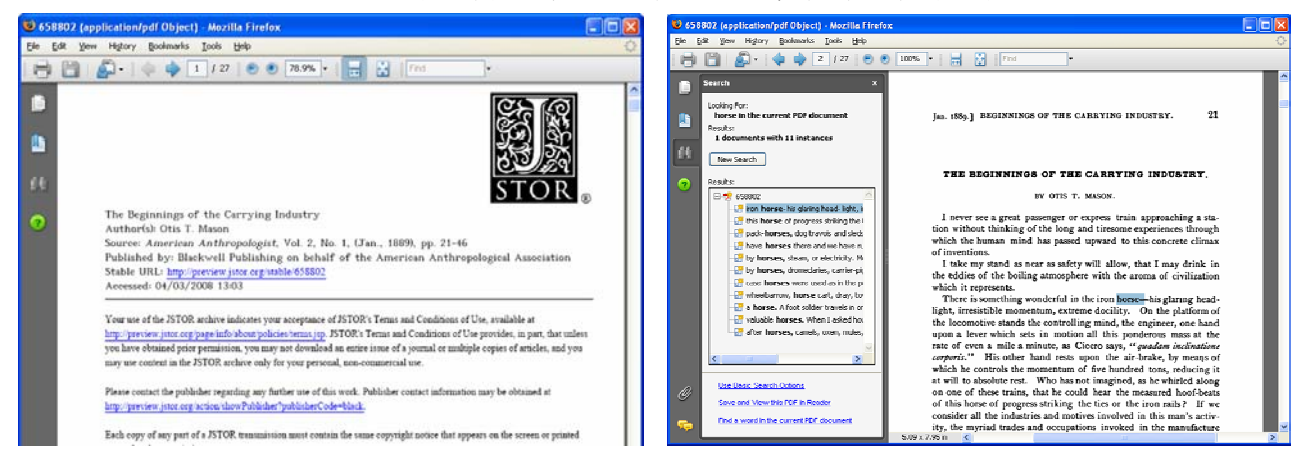

> 浏览出现关键词之页面(❸):浏览在文章中有符合检索词的页数

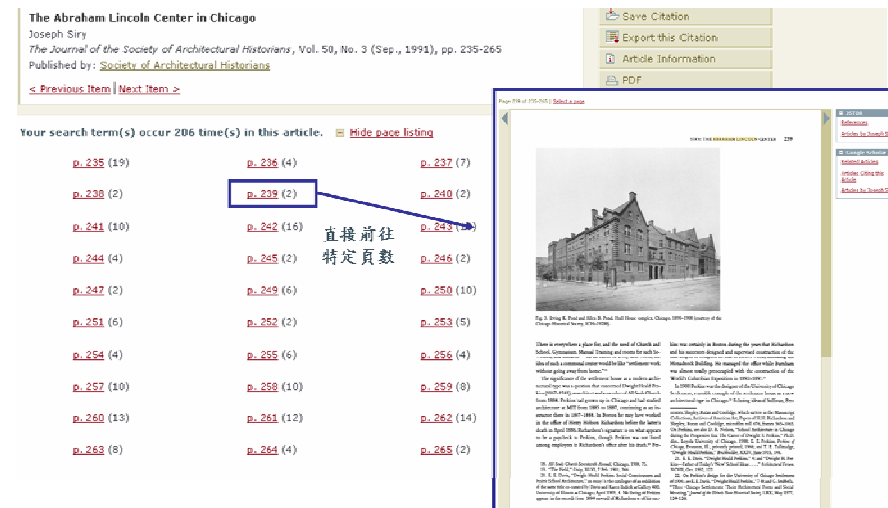

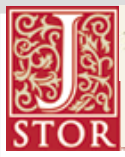

JSTOR 数据库使用手册

#### > 浏览所有页面(⑤):文献页面列表呈现

- 可以选择以缩图(thumbnails)或只有连结(Links only)  $\triangleright$
- 选择一次浏览12页或是全部页面。

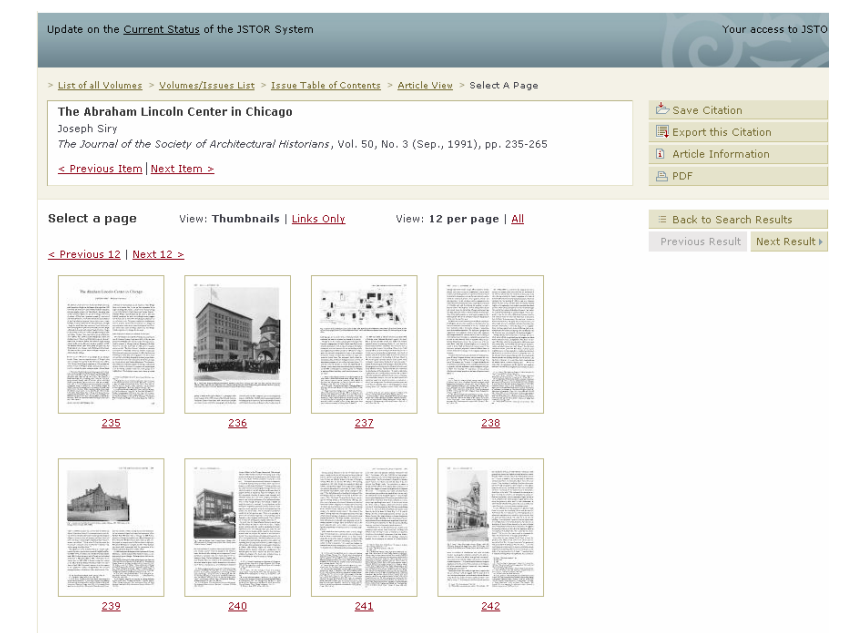

> 参考及引用文献加值检索(❸):延伸至 JSTOR&Google Scholar 查询

- JSTOR: 到 JSTOR 其它收录期刊里查询是否有这些相关文章\*无则不显示 ⊳
  - 1.参考文献 4
  - 4 2.有引用此篇的文章(连至文章信息)
  - 3.作者撰写的其它文章 4
- $\geq$ Google Scholar:因有可能引用此篇或是此篇文章作者撰写的其它文章 并未收录于 JSTOR 中,利用到 Google Scholar 查询可扩大数据范围。
  - ♣ 1.相关文章
  - ♣ 2.有引用此篇的文章
  - Ⅰ 3.作者撰写的其它文章

| STOR                              |                                                                                                    |                                          |                                                                                                    |         |
|-----------------------------------|----------------------------------------------------------------------------------------------------|------------------------------------------|----------------------------------------------------------------------------------------------------|---------|
| References                        | Bibliographic Info References Articles Citing t                                                                     | this Article                             |                                                                                                    |         |
| 4 Articles Cite this<br>Article   | 4 articles in JSTOR cite this article                                                                               |                                          |                                                                                                    |         |
| Articles by Rosanne               | see also: articles that die this article in Google Schola                                                           | <u>1r</u>                                |                                                                                                    |         |
| Martonella                        | Samuel Gilmore. <u>Tradition and Novelty in Concert Progra</u><br><u>Analysis</u><br>Sociological Forum 8: 221-242. | mming: Bringing the Artist Back into Cul | Luttural                                                                                                    |         |
| 🗏 Google Scholar 👔                | http://www.jstor.org/stable/684636                                                                                  |                                          |                                                                                                    |         |
| Related Articles                  | Kenneth Dauber. <u>Object. Genre, and Buddhist Sculpture</u><br>Theory and Society 21: 561-592.                     |                                          |                                                                                                    |         |
| Article                           | http://www.jstor.org/stable/657711                                                                                  |                                          |                                                                                                    |         |
| Articles by Rosanne<br>Martorella | Robert A. Rothman. <u>Occupational Roles: Power and Nego</u><br>The Sociological Quarterly 20: 495-515.             | ■ JSTOR                                  |                                                                                                    |         |
|                                   | Search Results                                                                                                    | References white                         |                                                                                                    |         |
|                                   | aus"Roceanne Hartoreila" Search - DR - Modify Search                                                                | 4 Articles Cite this<br>Article          | 架 新設等 ○ NIA ● 2 総局所有接站 ○ 整局所有中文第頁 ○ 推尋繁白小期頁                                                                                                    |         |
|                                   | Articles Images in JSTOR Images in ARTstor                                                                          | Articles by Rosanne<br>Martorella        | 學術搜導 所有文章 - 最新文章 約束23.%符合"author:Resanne Martore                                                                                                    | illa''E |
|                                   | Results 1-13 of 13 for << au:"Rosanne Martorella" >>                                                                |                                          | (##) The sociology of opera                                                                                                    |         |
|                                   | Sort by Relevance 💌 > Display: 25 per page 💌 >                                                                      | E Google Scholar                         | R Martonella - 1982 - New York: Praeger<br>浙引用 19 次 - 祖職文章 - 概真無理 - 在NBINet (蓝海)尋找                                                                                                    |         |
|                                   | Page L of 1 < Provious   Next > Ge to page >                                                                        | Related Articles                         | The Relationship Between Box Office and Repertoire; a Case Study of Opera" - 全部共 3 個版本 >                                                                                                    |         |
|                                   | Select/unselect all Save Citation(s)                                                                                | Articles Citing this<br>Article          | R Martorella - The Sociological Quarterly, 1977 - Blackwell Synergy<br>1952; Hauser, 1951). One orientation, from a Manrist tradition, includes a description of market structures and relates |         |
|                                   | 1. The Structure of the Market and Nusical Style: The Economics of Opera<br>Reportoire: An exploration              | Articles by Rosanne                      | them to activite striptes and caneers. Aldreent (1975) integrates these various entries, and there sume guidelines                                                                             |         |
|                                   | Recomme Nationals<br>International Review of the discriming and Socializes of Misic, Vol. 6, No. 2 (Dec.            | Martorella                               | teen Corporate art                                                                                                    |         |
|                                   | Article Information   Page of First Natch   PDF   Export this Obtion                                                |                                          | R Martorella - 1990 - Rutgers University Press New Brunswick                                                                                                    |         |
|                                   |                                                                                                    |                                          | <u>被引用 15 次</u> - <u>相關文章</u> - <u>網頁根導</u> - <u>在NBINEt(臺湾)尋找</u>                                                                                                    |         |
|                                   | 2. Uccupational Specialization and Aesthetic Linange in Opera: Some Histo<br>Rosanne Nationella                     | near indumes                             | Art and Business: An International Perspective on Sponsorship                                                                                                    |         |
|                                   |                                                                                                    |                                          | R Martorella - 1555 - books.google.com<br>Library of Congress Cataloging-in-Publication Data Art and business: an international perspective on sponsorship/ edited                             |         |
|                                   |                                                                                                    |                                          | by Rosanne Martorella. p. cm. Includes bibliographical references and index. ISBN 0-275-86000-X (alk. paper) 1<br>皱引用 13 次 - 相關文章 - 把真數章                                                       |         |
|                                   |                                                                                                    |                                          | teen Performers & Performances: The Social Organization of Artistic Work<br>JB Kamemaa, R Materiala 1963 - Praeger Publishers<br>前川市 ジェーロの自然                                                   |         |
|                                   |                                                                                                    | 14                                       | Big Corporate patronage of the arts in the United States. A review of the research<br>R Matcella - At and Business: An international perspective, 1936                                         |         |

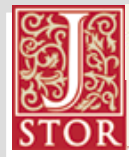

### <u>浏览</u>

### 浏览方式分为: 主题、刊名、出版社

#### 1.依主题排列 by Discipline

| JSTOR: Browse - Mozilla Firefox                                  |                                          |         |
|------------------------------------------------------------------|------------------------------------------|---------|
| i Edit Yew History Bookmarks Icols Help                          |                                          |         |
| Trusted archives for scholarship                                 | -Legin -Help - (                         | Contact |
| OR & SEARCH BROWSE ABOUT PARTICIPATE                             | RESOURCES MYJSTOR                        |         |
| o you need to contact someone at JSTOR? Please see our offices & | staff directory.                         | NTC.    |
| Browse by Discipline Browse by Title Browse by Public            |                                          | 16      |
| Browse By Discipline                                             |                                          |         |
| View a Discipline All Disciplines                                | 0                                        |         |
| African American Studies (13 titles)                             | JSTOR Coverage Links to Recent Content 🗿 |         |
| African American Review                                          | 1992-2004                                |         |
| Negro American Literature Forum                                  | 1967-1976                                |         |
| Black American Literature Forum                                  | 1976-1991                                |         |
| Callaloo                                                         | 1976-2006                                |         |
| Journal of Black Studies                                         | 1970-2004                                |         |
| Journal of Blacks in Higher Education                            | 1993-2003                                |         |
| Journal of Negro Education                                       | 1932-2004                                |         |
| The Journal of African American History                          | 2002-2003                                |         |
| Journal of Negro History                                         | 1916-2001                                |         |
| Phylon (1960-)                                                   | 1960-2001                                |         |
| The Phylon Quarterly                                             | 1957-1959                                |         |
| Phylon (1940)                                                    | 1940-1956                                |         |
| Transition                                                       | 1961-2004                                |         |
| African Studies (29 titles) back to top                          | JSTOR Coverage Links to Recent Content   |         |
| Africa                                                           | 1928-2005                                |         |
| African Affairs                                                  | 1944-2006                                |         |
|                                                                  |                                          |         |

 1.浏览功能列
 2.下拉式主题清单
 3.主题清单列表
 4.JSTOR 收录年代与连结 至尚未收录在 JSTOR
 里的内容之索摘范围。

#### Browse By Discripline

- 列出按照主题里有哪些期刊、目前收录于 JSTOR 的起迄年限、若有连结至最近 内容索摘(Links to Recent Content-因 JSTOR 不收录现刊,可利用连结至现刊 的索摘找到近期数据)则注明出时间。
- > 如有期刊是缩排格式则为上方无缩排的那本期刊过去的刊名,实为同一本。

#### 2.依期刊排列 by Title

| JSTOR: Browse - Mozilla Firefox                                                  |                |                         |                |
|----------------------------------------------------------------------------------|----------------|-------------------------|----------------|
| Elle Edit Yew History Bookmarks Tools Help                                       |                |                         | -              |
| Transd archives for scholanhip                                                   |                | *Login *F               | lelp - Contact |
| STOR & SEARCH BROWSE ABOUT PARTICIPATE RESOURCE                                  | S MyJSTOR      |                         |                |
| Do you need to contact someone at JSTOR? Please see our offices & staff director | <b>х</b> .     |                         | NY A           |
| Browse by Discipline Browse by Title Browse by Publisher                         |                |                         | -10            |
|                                                                                  |                |                         |                |
| Browse By Title                                                                  |                |                         |                |
| D9 A B C D F F G H 1 1 K I M N O P O P S T II V W X Y                            | , 2            |                         |                |
|                                                                                  | ISTOR Coverage | Links to Recent Content |                |
| Academy of Management Review 3                                                   | 1976-2001      | 4                       |                |
| Accounting Review                                                                | 1955-2006      |                         |                |
| Acta Musicologica                                                                | 1931-2002      |                         |                |
| Administrative Science Quarterly                                                 | 1956-2003      |                         |                |
| Advances in Applied Probability                                                  | 1969-2004      |                         |                |
| Africa                                                                           | 1928-2005      |                         |                |
| African Affairs                                                                  | 1944-2006      |                         |                |
| African American Review                                                          | 1992-2004      |                         |                |
| African Arts                                                                     | 1967-2005      |                         |                |
| African Economic History                                                         | 1976-2004      |                         |                |
| African Issues                                                                   | 2000-2003      |                         |                |
| African Journal of Reproductive Health                                           | 1997-2005      |                         |                |
| African Studies Review                                                           | 1970-2004      |                         |                |
| Agricultural History                                                             | 1927-2006      |                         |                |
| AJS Review                                                                       | 1976-2000      |                         |                |
| Alif: Journal of Comparative Poetics                                             | 1981-2004      |                         |                |
| American Anthropologist                                                          | 1888-2006      | 2006                    |                |

 1.浏览功能列
 2.依字母顺序排列
 3.期刊清单列表
 4.JSTOR 收录年代与连结 至尚未收录在 JSTOR 里的内容之索摘范围。

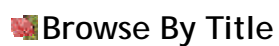

- 依照字母 A-Z 列出期刊名,或是列表上方的字母快速连结到特定字母,同样也 标明目前收录于 JSTOR 的起迄年限、若有连结至最近内容索摘(Links to Recent Content)则注明出时间。
- > 里有哪些期刊、目前收录于 JSTOR 的起迄年限、若有连结至最近内容索摘(Links to Recent Content)

#### 3.依出版社排列 by Publisher

| JSTOR: Browse - Mozilla Firefox                                        |                                        |     |
|------------------------------------------------------------------------|----------------------------------------|-----|
| Edit Yew Higtory Bookmarks Iools Help                                  |                                        |     |
| elcome to a preview of the new JSTOR! <u>Please send us feedback</u> . | Your access to JSTOR provide           | d b |
| Browse by Discipline Browse by Title Browse D <sup>oublish</sup>       |                                        | -   |
| Browse By Publisher                                                    |                                        |     |
| 0-9 ABCDEEGHIJKLMNQPQRSTU                                              | X W X Y Z É                            |     |
| A (2)                                                                  | JSTOR Coverage Links to Recent Content |     |
| Academy of American Franciscan History                                 |                                        |     |
| The Americas                                                           | 1944-2003                              |     |
| Academy of Management                                                  |                                        |     |
| The Academy of Management Journal                                      | 1963-2002                              |     |
| The Journal of the Academy of Managemet                                | 1958-1962                              |     |
| The Academy of Management Review                                       | 1976-2001                              |     |
| Academy of Natural Sciences                                            |                                        |     |
| Proceedings of the Academy of Natural Sciences of Philadelphia         |                                        |     |
| African Studies Association                                            |                                        |     |
| African Issues                                                         | 2000-2003                              |     |
| Issue: A Journal of Opinion                                            | 1971-1999                              |     |
| African Studies Review                                                 | 1970-2004                              |     |
| ASA Review of Books                                                    | 1975-1980                              |     |
| African Studies Bulletin                                               | 1958-1969                              |     |
| History in Africa                                                      | 1974-2003                              |     |
| African Studies Program at the University of WisconsinM                | adison                                 |     |
| African Economic History                                               | 1976-2004                              |     |
| African Economic History Review                                        | 1974-1975                              |     |

- 1.浏览功能列
- 2.依出版社字母顺序排序
- 3.连至出版社信息
- 4.出版社名称下方列出所 出版之期刊

# Section 3 Section 3 S

| Academy of Management                                                                                                    |                                                                                                    |                                                                   |                   |
|----------------------------------------------------------------------------------------------------|----------------------------------------------------------------------------------------------------|-------------------------------------------------------------------|-------------------|
| Website: http://www.aom.pace.edu 2                                                                                                    |                                                                                                    | • ^ •                                                             |                   |
| Publisher Description 🚯                                                                                                    |                                                                                                    | N N                                                               |                   |
| The Academy of Management is a world renowned, non-<br>consisting of over 12,000 members from more than 80 c<br>association of scholars dedicated to creating and dissem<br>management and organizations. The Academy's central<br>profession of management by advancing the scholarship<br>professional development of its members. Membership c<br>inversities, and research institutions, as well as practito<br>usuiness, government, and not-for-profit organizations. | profit, professional socie<br>countries. It is a leading ji<br>inating knowledge about<br>mission is to enhance the<br>of management and eni-<br>consists of scholars at co-<br>oners with scholarly inter<br>The Academy is committ<br>on. | ty<br>professional<br>iching the<br>leges,<br>rests from<br>ed to | Y<br>NT           |
| he Academy publishes scholarly papers, conducts forun<br>nanagement knowledge, and provides services that enh<br>nanagement.                                                                                                    | ns for the exchange of<br>ance the science and pr                                                                                                    | actice of                                                         |                   |
| Contact Information                                                                                                    |                                                                                                    |                                                                   |                   |
| PO Box 3020<br>Driardiff Manor, NY 10510-8020<br>Phone: 914-923-2607<br>Fax: 914-923-2615<br>Fmail: <u>aom@pace.edu</u>                                                                                                    |                                                                                                    |                                                                   |                   |
| 3 Publications in JSTOR                                                                                                    | JSTOR Coverage                                                                                                    | Links to Recent Content                                           | Individual Access |
| The Academy of Management Journal                                                                                                    | 1963-2001                                                                                                    |                                                                   | No                |
| The Journal of the Academy of Management                                                                                                    | 1958-1962                                                                                                    |                                                                   | No                |
| The Are down of Management Devices                                                                                                    | 1976-2002                                                                                                    |                                                                   | No                |

- 1. 出版社名称
- 2. 出版社网站
- 3.出版社简介与联络信息
- 4. 收录在 JSTOR 里的期刊 与目前收录范围

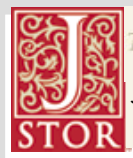

JSTOR 数据库使用手册

■浏览期刊方式:不论是用哪种方式浏览,只要点选期刊都可以看到完整期刊信息▶ 所有卷期清单 List of all Volumes

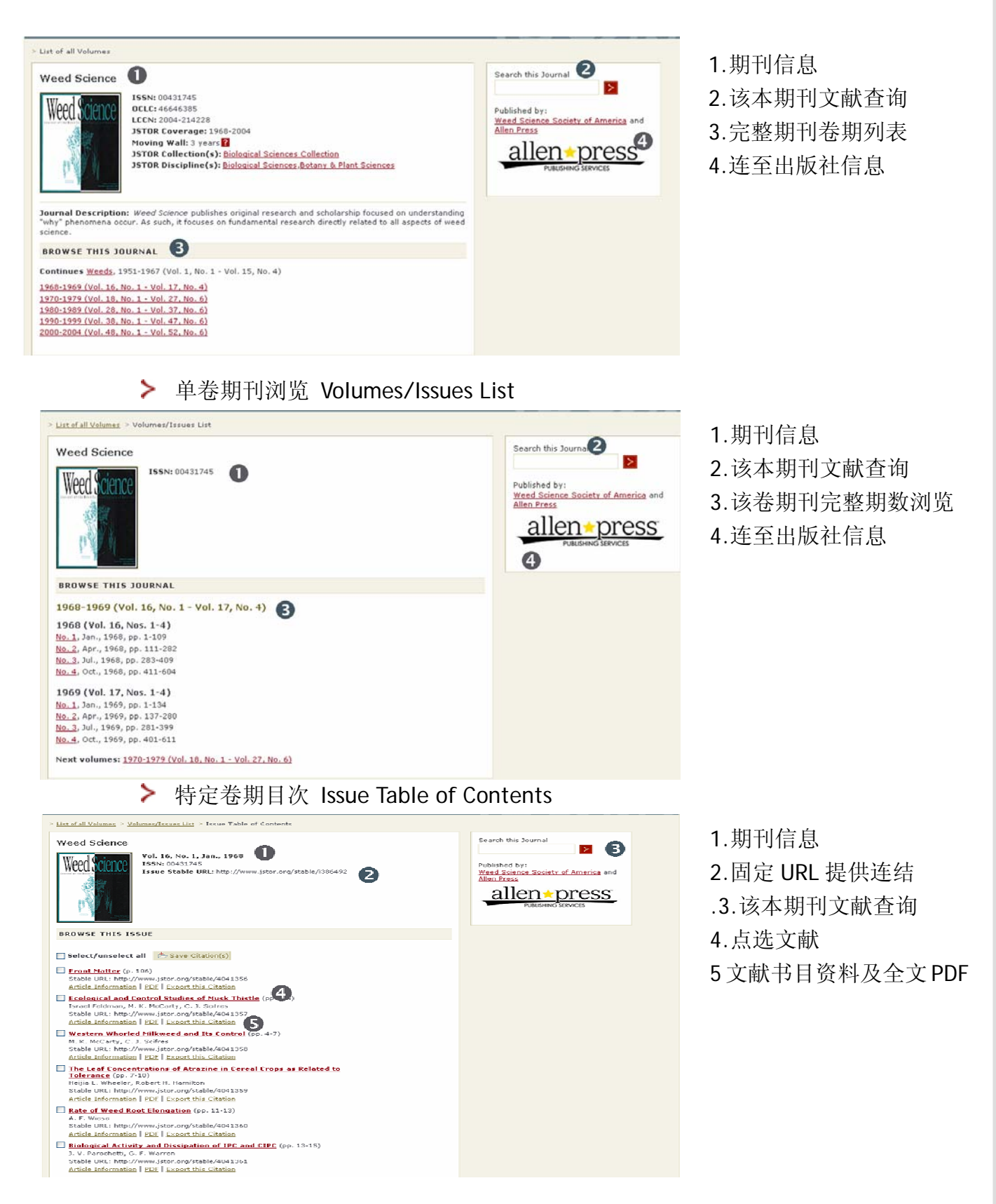

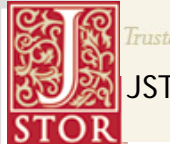

# <u>个人化服务</u>

### 书目数据的管理-MyJSTOR

#### MyJSTOR

> 登入 MyJSTOR:请利用个人账号密码登入,第一次使用者请先注册。

| SJSTOR: Logio to JSTOR - Mozilla Firefox                                                                                                    |                                           | STOR: MyJSTOR Registration - Mozilla Firefox                        |                                                                |
|----------------------------------------------------------------------------------------------------|-------------------------------------------|---------------------------------------------------------------------|----------------------------------------------------------------|
| Be Bit yew Agory Boomats Jock jep                                                                                                    | 0                                         | Elle Edit Yew Higtory Dockmarks Tools Help                          | 0                                                              |
| Trustel archives for scholarship                                                                                                    | - Login - Help - Contact Us 🍝             | Trusted archives for schedarship                                    | 5 My15108                                                      |
| STOP G SEARCH REQUISE ABOVIT PARTICIDATE DESCHIPCES MELSTOR                                                                                                    |                                           |                                                                     |                                                                |
| References a services of the new 100000 silence and us featherst                                                                                                    | your second in SCHOOL appointed by SCHOOL | Saved Citations Profile                                             | 1007 arcrist                                                   |
|                                                                                                    |                                           | Devictor Ins MalSTOD                                                |                                                                |
|                                                                                                    |                                           | Register for wy 1.5 Cos.                                            |                                                                |
| Looin                                                                                                    |                                           | Rems marked with an * are required.                                 | Need a NyJSTOR account?                                        |
| E v g m                                                                                                    |                                           |                                                                     | Registering for MyISTOR allows you to:                         |
| Access JSTOR one of two ways: use your JSTOR username and password or login through a participating institution.                                                                                                    |                                           | Username, Password, and Email.                                      | <ul> <li>Save citations</li> </ul>                             |
|                                                                                                    |                                           | "Username (mnimum u characters)                                     | Email citations                                                |
| LINE IN THE ARTON.                                                                                                    |                                           |                                                                     | <ul> <li>Export citations to bibliographic contware</li> </ul> |
| Usemane: Need a Mv35T0R Account?                                                                                                    |                                           | *Password (minimum 6 characters) *Confirm password                  | Accept JSTOR Terms and Conditions once                         |
| Report for the SECTOR support in order to:                                                                                                    | E                                         |                                                                     | · opcare your myssilok preme                                   |
|                                                                                                    |                                           | *Email *Confirm email                                               |                                                                |
| Password: • Give distant.                                                                                                    |                                           |                                                                     |                                                                |
| - export-obloon:                                                                                                    |                                           |                                                                     |                                                                |
| Remember me • use access tokens                                                                                                    |                                           | Tirst Name Last Name                                                |                                                                |
| Forcel your username or password?                                                                                                    |                                           |                                                                     |                                                                |
| Your use of the Archives indicates your acceptance. Follow wowe are all addresses                                                                                                    |                                           | Institution or Organization                                         |                                                                |
| of ISTOR's Terms and Canditions.                                                                                                    |                                           |                                                                     | _                                                              |
| Your username and password will be entailed to                                                                                                    |                                           | Profession:                                                         |                                                                |
| you.                                                                                                    |                                           | (stasse (rotice title)                                              |                                                                |
|                                                                                                    |                                           | (Flease Choice Opa)                                                 |                                                                |
|                                                                                                    |                                           |                                                                     |                                                                |
| INTOX is a net-for-point arguitzation that serves and is supported by the scholarly community.<br>Terms and Senditions 1 Privace Policy<br>Another Policy 1000 and 1000 and 1000 and the 1000 loss was antistand tradem also | Four access to in Fox provided by JBTOR   | 5 Sign me up for announcements About ISTOR Announcements            |                                                                |
| An one water to the second second second second second second second second second second second second second                                                                                                    | ~                                         | - "Cy accessing and/or using JSTOR, you accept and agree to ablee b | y JSTOR's Terms and Conditions                                 |
| ¢                                                                                                    | 2                                         | 4                                                                   | 8                                                              |
| 「人間子」                                                                                                    |                                           |                                                                     |                                                                |

- ▶ 注册个人化账号
  - 🔸 请填入个人数据,"\*"为必填之字段
  - ♣ 请同意并接受 JSTOR Terms and Conditions

> MyJSTOR 书目管理: 在检索过程里,不论是在检索结果列表或是单篇文章检视的地方,都有出现 Save citations 的选项,只要把需要的文章点选此功能,都 会汇入至 MyJSTOR,进入 MyJSTOR 后,便可以来管理编辑这些书目数据。

- ▶ 书目排序与删除
- ▶ 书目输出

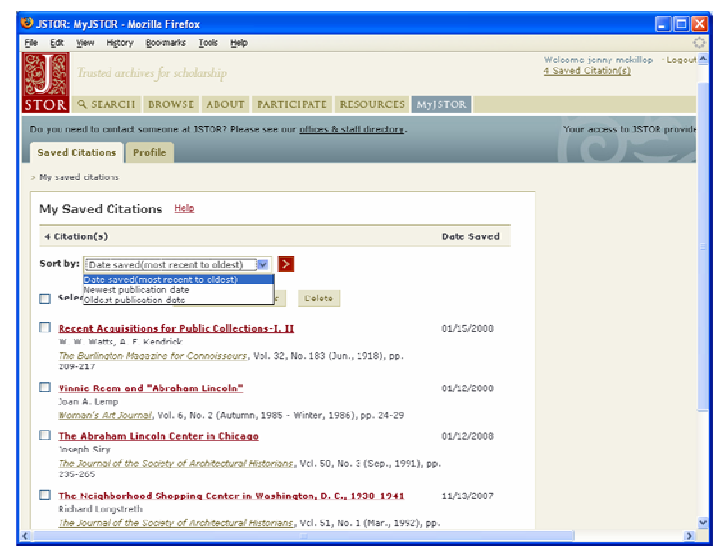

书目排序: 1.针对所选择的书目可依 照储存日期及出版日期 的先后排序 2.每笔书目注明储存日期

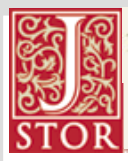

JSTOR 数据库使用手册

| JSTCR: MyJSTCR - Mozilla Firefox                                                                                                    |                                   |
|----------------------------------------------------------------------------------------------------|-----------------------------------|
| Elle Edt Yew History Bookmarks Iools Help                                                                                                    | 0                                 |
| Trusted archives for scholanhap                                                                                                    | Welcome jenny mckillop - Logout A |
| STOR & SEARCH BROWSE ABOUT PARTICIPATE RESOURCES Myjstor                                                                                                    |                                   |
| Do you need to context someone at JSTOR? Please see our <u>offices is staff directory</u> .<br>Saved Citations Profile                                                                                                    | Your access to JSTOR provide      |
| > <u>My sured situations</u> > Export ditations                                                                                                    |                                   |
| Export Citations Itala<br>Select one option:<br>• Enal Otations<br>• DateX (This will open in a new browser window. Click Sore As on the new browser's file menu, and<br>serve as texts (Inv)<br>• Endlate. ProCite, Reference Manager<br>• Endlate. ProCite, Reference Manager                                                                                                    |                                   |
| 4 Litotion(s) to export                                                                                                    |                                   |
| Recent Acquisitions for Public Collections-1.II     W. W. Wats and A. F. Kendrick     The Burlington Menaphine for Connotesury, Vol. 32, No. 183 (Jun., 1918), pp. 209-217     Publicher: The Burlington Magazine Publications, Ltd., Thic Burlington Magazine     Publications, ttd., the burlington Magazine Publications, Ltd.     Stable UBL: http://btai.jstor.org/stable/806504 |                                   |
| Yinnie Ream and "Abraham Linculu"<br>Joan A. Lomp<br><u>Woman's Arkewnal</u> , Vol. 6, No. 2 (Jutumn, 1985 - Winter, 1986), pp. 24-29<br>Publisher: Woman's Art, Inc., Woman's Art, Inc. , Woman's Art, Inc.<br>Stabile URL: Blury/blorks.jstramyskolb/1575795                                                                                                    |                                   |
| The Abraham Lincoln Center in Chicago                                                                                                    | ×                                 |
| <                                                                                                    | >                                 |

1.勾选所需书目并点选输出

2.输出格式

- Email
- BibTex file
- 直接汇入 RefWorks, EndNote, ProCite, or Reference Manager
- Printer-friendly version

3.列出输出的书目清单

# 新接口相关信息

- www.jstor.org/page/info/resources/librarians/training.jsp
  - ▶ 新界面使用指引Using the JSTOR Interface (PowerPoint)
  - ▶ 新界面重点功能说明<u>New JSTOR Features</u> (PowerPoint)
- > 说明影片<u>www.jstor.org/page/info/about/archives/tutorials.jsp</u>
  - ▶ 在线检索操作影音说明Search Tutorial (wmv)
  - ▶ 在线个人化服务操作影音说明MyJstor Tuourial (wmv)